## Quicklaw<sup>®</sup> for Microsoft<sup>®</sup> Office — Enabling Cookie

# Enabling Quicklaw<sup>®</sup> for Microsoft<sup>®</sup> Office Cookie

#### An Important Note about Changing Browser Settings/Configurations

The internet browser settings and configurations we suggest in this article relate to the optimum performance of the

LexisNexis® family of web-based products only. The settings you choose in configuring your browser directly affect all of the internal and external browser-based applications you use. You should always check with your Network Administrator or your PC/IT team before you change any system setting or configuration. If you have questions or concerns about the browser settings that you should use with LexisNexis products, please contact Customer Support.

You need to enable the cookie to use Quicklaw for Microsoft Office.

To enable the Quicklaw for Microsoft Office cookie on Microsoft<sup>®</sup> Internet Explorer<sup>®</sup> 7, 8 or 9:

- 1. Click Start, select Settings, and select Control Panel.
- 2. Double-click Internet Options.
- Click the Privacy tab on the Internet Properties window.

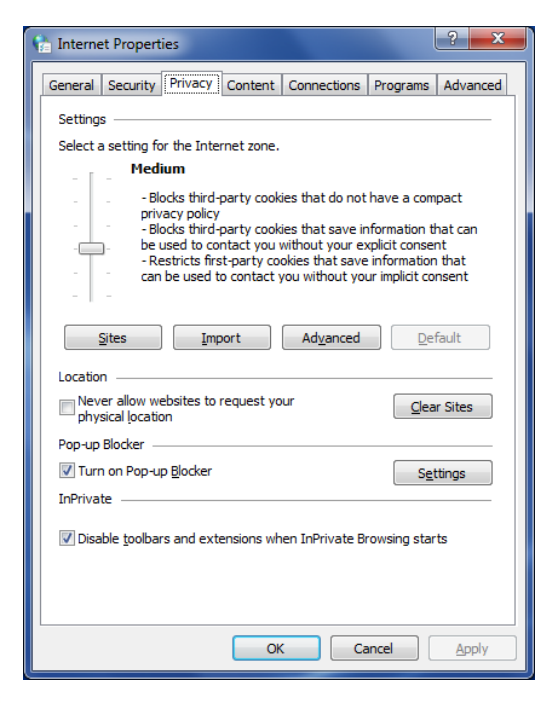

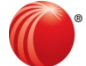

LexisNexis

www.lexisnexis.ca/quicklaw-office | 1-800-255-5174

LexisNexis and the Knowledge Burst logo are registered trademarks of Reed Elsevier Properties Inc., used under licence. Quicklaw is a registered trademark of LexisNexis Canada Inc. Other products or services may be trademarks, registered trademarks or service marks of their respective companies. © 2013 LexisNexis Canada Inc. All rights reserved. QLMO-COOKIE(EN)-03/13

## Quicklaw<sup>®</sup> for Microsoft<sup>®</sup> Office — Enabling Cookie

### 4. Click Sites.

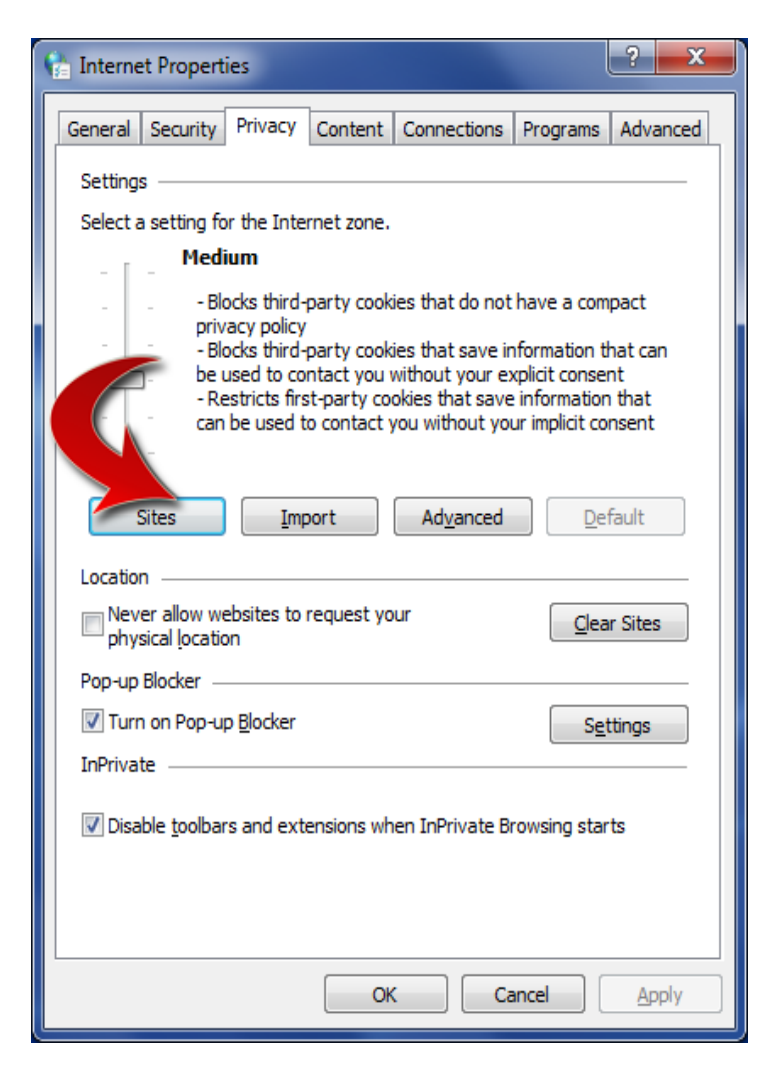

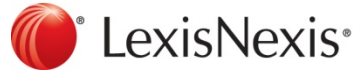

www.lexisnexis.ca/quicklaw-office | 1-800-255-5174

LexisNexis and the Knowledge Burst logo are registered trademarks of Reed Elsevier Properties Inc., used under licence. Quicklaw is a registered trademark of LexisNexis Canada Inc. Other products or services may be trademarks, registered trademarks or service marks of their respective companies. © 2013 LexisNexis Canada Inc. All rights reserved. QLMO-COOKIE(EN)-03/13 5. On the **Per Site Privacy Actions** window, enter **\*.lexisnexis.com** under **Address of website**, and click **Allow**:

| Per Site Privacy Actions                                                                                                    |         | <b>— X</b> |
|----------------------------------------------------------------------------------------------------|---------|------------|
| Manage Sites   You can specify which websites are always or never allowed to use cookies, regardless of their privacy policy.   Type the exact address of the website you want to manage, and then click Allow or Block.   To remove a site from the list of managed sites, select the name of the website and click the Remove button. |         |            |
| Address of <u>w</u> ebsite:                                                                                                    |         |            |
|                                                                                                    |         | Block      |
|                                                                                                    |         | Allow      |
| Managed web <u>s</u> ites:                                                                                                    |         |            |
| Domain                                                                                                    | Setting | Remove     |
|                                                                                                    |         | Remove all |
|                                                                                                    |         |            |
|                                                                                                    |         |            |
|                                                                                                    |         |            |
|                                                                                                    |         |            |
|                                                                                                    |         | ОК         |

- 6. Click OK on the Per Site Privacy Actions window.
- 7. Click OK on the Internet Properties window.

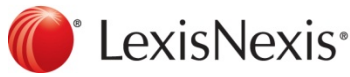

www.lexisnexis.ca/quicklaw-office | 1-800-255-5174

LexisNexis and the Knowledge Burst logo are registered trademarks of Reed Elsevier Properties Inc., used under licence. Quicklaw is a registered trademark of LexisNexis Canada Inc. Other products or services may be trademarks, registered trademarks or service marks of their respective companies. © 2013 LexisNexis Canada Inc. All rights reserved. QLMO-COOKIE(EN)-03/13